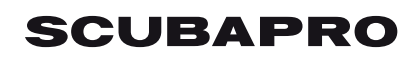

# CONNECTING A SCUBAPRO® GALILEO 2 (G2), ALADIN SPORT MATRIX OR ALADIN H MATRIX TO LOGTRAK VIA BLUETOOTH® LOW ENERGY (BLE)

#### From a MAC

- 1. Install LogTRAK 1.4.0.0 (or higher)
- Plug in a Bluegiga BLED112 USB adapter to your Mac. (More information about the Bluegiga BLED112 USB adapter can be found at <u>http://www.silabs.com/products/wireless/Bluetooth®/Bluetooth®-smart-modules/Pages/bled112-Bluetooth®-smart-dongle.aspx )</u>

#### Note:

We are constantly improving LogTRAK. In a future update release, LogTRAK will manage the connection between your Mac and your dive computer via an integrated or generic Bluetooth® 4.0 (or higher) USB adapter.

In order to connect your dive computer to your Mac via LogTRAK 1.4.0 correctly, it is essential to use a **Bluegiga BLED112** USB adapter.

- Mantis SCUBAPRO LogTRAK M 🕸 🖉 🔿 🕅 Nr: 18 Date: Aug 10, 2011 Start time: 10:42 AM Duration: 61 min GAUGE Details Location 12 19 24 36 42 48 54 56 Temperature Depth ✓ Heart rate Location / Spot - / -- / -- / -- / -Max Depth 45.0 m 48.1 m 39.4 m 3.4 m Date Aug 30, 2011 Sep 5, 2011 Sep 8, 2011 Aug 4, 2012 End time 4:21 PM 6:28 PM 4:26 AM 7:11 AM Nr 24 25 26 27 Start Time 3:31 PM 5:33 PM 3:15 AM 6:44 AM Durat 0:50 0:55 1:11 0:27
- 3. Start LogTRAK on your Mac

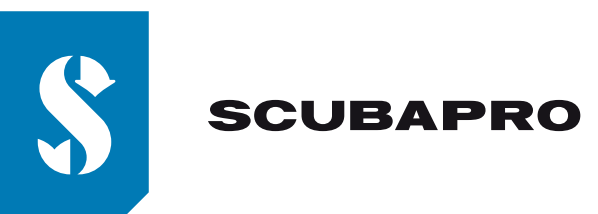

5)

4. Use menu "Extras", "Options..." or click on the icon

| 00         | SCUB          | APRO LogTRAK Opt   | tions     |
|------------|---------------|--------------------|-----------|
|            | Download      | Personalization    | User info |
| ALA        | DIN Sport / A | ALADIN H           |           |
|            | luetooth Low  | Energy             | 0         |
|            |               |                    |           |
| ,          | Re            | scan plugged devid | e         |
|            | Diver ent     |                    |           |
|            | ew Dives only | ý                  |           |
| <b>A</b> ( | ll Dives      |                    |           |
|            |               |                    |           |
|            |               |                    |           |
|            |               | ОК                 | Cancel    |
|            |               |                    |           |

5. On the "Download" tab, select "Bluetooth® Low Energy" and click "OK".

## Note:

Unless you modify it, this will become the default setup and you won't need to repeat steps "4" and "5" the next time you use LogTRAK.

- 6. Switch on your dive computer
- 7. Go to the Bluetooth<sup>®</sup> menu of your dive computer and activate Bluetooth<sup>®</sup> pairing mode (Please refer to your dive computer's user manual for more details on how to activate Bluetooth<sup>®</sup> pairing mode)
- 8. On LogTRAK, menu "Dive", "Download dives" or click on the icon
- 9. Select your dive computer and click "Connect" (or double click on your dive computer from the devices list)

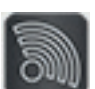

| 00         | SCUB          | APRO LogTRAK Opt   | ions      |
|------------|---------------|--------------------|-----------|
|            | Download      | Personalization    | User info |
| ALA        | DIN Sport / A | ALADIN H           |           |
| В          | luetooth Low  | Energy             |           |
|            | Re            | scan plugged devic | e         |
| <b>O</b> N | ew Dives only | ý                  |           |
|            | ll Dives      |                    |           |
|            |               |                    |           |
|            |               | ОК                 | Cancel    |

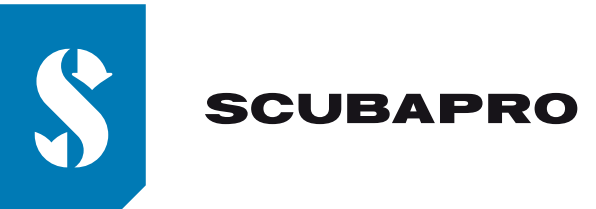

Enter the 6 digit pin code shown on your dive computer display and click "Ready" (or press "Enter" on your keyboard).

|   | Pairing Device                               |
|---|----------------------------------------------|
|   | Bluetooth                                    |
|   | Discover Connect                             |
| • | Pairing Device                               |
|   |                                              |
|   | Cancel Ready                                 |
|   | Cancel Ready                                 |
|   | Cancel Ready<br>/ dev/tty.usomodem1<br>Close |
|   | Cancel Ready                                 |

10. LogTRAK will start downloading dives from your dive computer.

### Note:

If your dive computer is connected to your MAC, you will see the connection symbol: on your dive computer display.

ッ)